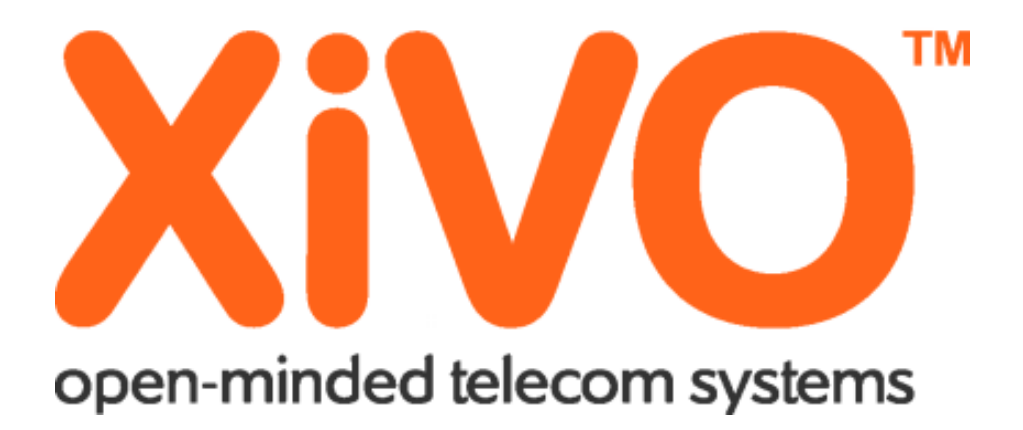

# IANNUCCI Jérémy Compte Rendu XIVO

# Table des matières

| VM Windows2                                                                                                    |
|----------------------------------------------------------------------------------------------------|
| Info :                                                                                                    |
| XIVO2                                                                                                    |
| Info :                                                                                                    |
| Démarche :                                                                                                    |
| 1 : Restaurer la VM Xivo fournit par votre professeur et réaliser la configuration de base3                                                                 |
| 2 : Activer la connexion SSH pour root et se connecter depuis TOIP-WIN10 sur le serveur6                                                                    |
| 3 : Depuis TOIP-WIN10, lancer une session SSH et afficher la console Asterisk pour visualiser ce<br>qu'il se passe au niveau du serveur (asterisk –rvvvvv)7 |
| 4 : Créer 3 utilisateurs SIP dans XiVO (annexe 3)8                                                                                                    |
| 5 : Configurer Daniel JACKSON sur le 3CXPhone de TOIP-WIN10 et Samantha CARTER 3CXPhone<br>de TOIP2-WIN1011                                                 |
| 6 : Réaliser un appel12                                                                                                    |
| 7 : Configurer une boite vocale pour Daniel JACKSON12                                                                                                    |
| 8 : Appelez depuis Samantha vers Daniel et laissez 10 sec13                                                                                                 |
| 9 : Consulter votre messagerie vocale et écouter le message13                                                                                               |
| 10 : Créer un groupement d'appel « StarGate » avec Daniel JACKSON et Samantha CARTER avec<br>comme stratégie « Tous »13                                     |
| 11 : Configurer Ekiga sur TOIP-WIN10 et se connecter avec Jack O'NEILL                                                                                      |
| 12 : Appeler le groupe « Stargate » avec Jack O'NEILL14                                                                                                    |
| 13 : Définir une plage horaire avec un message d'absence et l'appliquer au groupe « StarGate »<br>15                                                        |
| 14 : Appeler le groupe « Stargate »16                                                                                                    |
| 15 : Créer une chambre de conférence17                                                                                                    |
| 16 : Connecter les trois utilisateurs dans la chambre17                                                                                                    |
| 18 : Les conséquences de se bannissement sur les connexions SSH et les pings19                                                                              |
| 19 : Supprimer le blocage20                                                                                                    |

# VM Windows

# Info :

VM Windows 1

Login : Carriat

MDP : Carriat\_2020

Vm Windows 2

Login : Carriat2

MDP : Carriat\_2020

# <u>XIVO</u>

<u>Info :</u> Login : root

MDP : carriat

IP:192.168.204.144

# Démarche :

#### 1 : Restaurer la VM Xivo et réaliser la configuration de base

Extraire le fichier 7z et crée une VM à partir du fichier vmx

|   | TOIP-XIVO-2020.7z                       | ٢           | 27/10/2020 12:07      | Fichier 7Z          | 1 689 699 Ko |
|---|-----------------------------------------|-------------|-----------------------|---------------------|--------------|
| • | Une fois extrait dans le dossier vous t | rouverez le | fichier « TOIP-XIVO.v | mx »                |              |
|   | TOIP-XIVO-2020                          | C           | 10/11/2021 14:02      | Dossier de fichiers |              |
|   | TOIP-XIVO.vmx                           | 0           | 10/11/2021 14:07      | VMware virtual m    | 3 Ko         |

• Rendez-vous sur VM Worksation dans l'onglet « File » et « open » et sélectionner le fichier .vmx ci-dessus

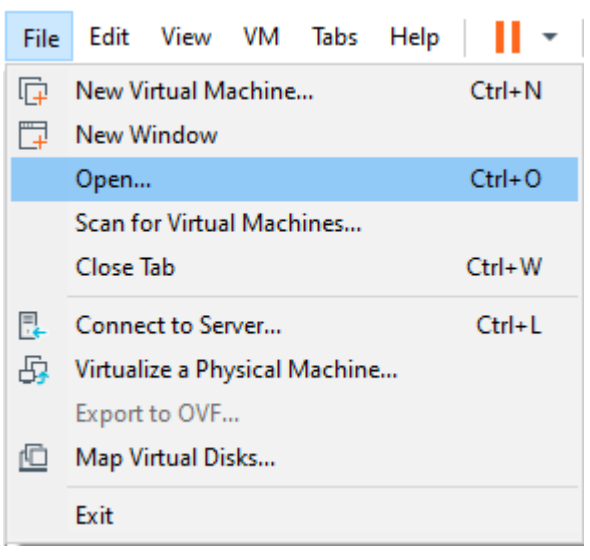

Une fois sur la VM connecter vous et réalisez la configuration de base

• Entrez l'adresse IP de votre serveur dans votre navigateur et suivez les étapes ci-dessous

| $\leftarrow$ $\rightarrow$ C (A Non                                                                          | sécurisé   https://192.168.204.144 📩 📩                                                                                                    | ) <b>O</b> : |
|----------------------------------------------------------------------------------------------------|----------------------------------------------------------------------------------------------------|--------------|
| XiVO                                                                                                    |                                                                                                    |              |
| Installation XiVO<br>Etapes<br>Présentation<br>Licence<br>Configuration<br>Entité et contextes<br>Validation | Présentation SUIVANT > Bienvenue sur l'installateur de XIVO. Merci d'avoir choisi XIVO, l'installateur va vous aider à finir votre configuration de XIVO. Laissez vous guider et n'oubliez pas de noter les informations que vous allez mettre comme par exemple le mot de passe p accèder à l'administration de votre XIVO. Vous pouvez aussi retrouver de l'aide en ligne à l'adresse http://documentation.xivo.solutions. Bonne installation ! | iour         |
|                                                                                                    | Étape numéro 1 : Choix de la langue.<br>Langue : Francais V                                                                                                    |              |

#### • Faites suivant

| apes<br>ésentation<br>cence<br>onfiguration | < PRÉCÉDENT SUIVANT >                                                                                                    |
|---------------------------------------------|----------------------------------------------------------------------------------------------------|
| tité et contextes                           | Licence :                                                                                                    |
| Idation                                     | GNU GENERAL PUBLIC LICENSE<br>Version 3, 29 June 2007                                                                                                    |
|                                             | Copyright (C) 2007 Free Software Foundation, Inc. <http: fsf.org=""></http:><br>Everyone is permitted to copy and distribute verbatim copies<br>of this license document, but changing it is not allowed.                                                                                                    |
|                                             | Preamble                                                                                                    |
|                                             | The GNU General Public License is a free, copyleft license for<br>software and other kinds of works.                                                                                                    |
|                                             | The licenses for most software and other practical works are designed<br>to take away your freedom to share and change the works. By contrast,<br>the GNU General Public License is intended to guarantee your freedom to<br>share and change all versions of a programto make sure it remains free<br>software for all its users. We, the Free Software Foundation, use the<br>GNU General Public License for most of our software; it applies also to<br>any other work released this way by its authors. You can apply it to<br>your programs, too. |
|                                             | When we speak of free software, we are referring to freedom, not price. Our General Public Licenses are designed to make sure that you have the freedom to distribute copies of free software (and charge for them if you wish), that you receive source code or can get it if you                                                                                                    |

 Ensuite rentrez les informations du Serveur que vous voulez (à adapter selon vous) et faites suivant

| <ul> <li>Configuration</li> </ul> | du | nom | du | serveur |  |
|-----------------------------------|----|-----|----|---------|--|
|-----------------------------------|----|-----|----|---------|--|

| Nom d'hôte :                   | xivo-025                |
|--------------------------------|-------------------------|
| - Configuration du dom         | aine du serveur         |
| Domaine :                      | [ab025]                 |
| - Configuration du mot         | de passe administrateur |
| Mot de passe :                 |                         |
| Confirmation du mot de passe : |                         |

• Ici vous allez crée votre étendue de numéro renseigner donc les numéros que vous voulez

| < PRÉCÉDENT | SUIVANT > |  |
|-------------|-----------|--|
|             |           |  |

| Entité                                  |                 |
|-----------------------------------------|-----------------|
| * Nom affiché :                         | CARRIAT-25      |
| Contexte des appels                     | internes        |
| * Nom affiché :                         | Appels internes |
| * Début de l'intervalle de<br>numéros : | 2501            |
|                                         |                 |

• Une fois fait connecter vous avec les identifiants de votre serveur

| ← → C ▲ Non sécurisé   192.168.204.1 | 144/index.php#                                                                       | ☆ \varTheta : |
|--------------------------------------|--------------------------------------------------------------------------------------|---------------|
|                                      |                                                                                      |               |
|                                      |                                                                                      |               |
|                                      |                                                                                      |               |
|                                      |                                                                                      |               |
|                                      | open-minded telecom systems                                                          |               |
|                                      |                                                                                      |               |
|                                      | Simplicité, évolutivité, performance : bienvenue sur votre                           |               |
|                                      | espace XiVO. La solution Open Source de téléphonie au<br>service de votre entreprise |               |
|                                      |                                                                                      |               |
|                                      |                                                                                      |               |
|                                      | AUTHENTIFICATION                                                                     |               |
|                                      | XIVO PBX                                                                             |               |
|                                      |                                                                                      |               |
|                                      | root                                                                                 |               |
|                                      |                                                                                      |               |
|                                      | Langue :                                                                             |               |
|                                      | Francais                                                                             |               |
|                                      |                                                                                      |               |
|                                      | CONNEXION                                                                            |               |
|                                      | Contention -                                                                         |               |
|                                      |                                                                                      |               |

2 : Activer la connexion SSH pour root et se connecter depuis TOIP-WIN10 sur le serveur

Pour autorisez la connexion direct de l'utilisateur root cela se trouve dans le fichier « /etc/ssh/sshd\_config » entrez donc la commande Nano /etc/ssh/sshd\_config

#LoginGraceTime 2m PermitRootLogin yes #StrictModes yes #MaxAuthTries 6 #MaxSessions 10 #PubkeyAuthentication yes # Expect .ssh/authorized\_keys2 to be disregarded by default in future. #AuthorizedKeysFile .ssh/authorized\_keys .ssh/authorized\_keys2 #AuthorizedPrincipalsFile none #AuthorizedKeysCommand none #AuthorizedKeysCommandUser nobody # For this to work you will also need host keys in /etc/ssh/ssh\_known\_hosts #HostbasedAuthentication no root@xivo:/etc/systemd# cd root@xivo:?# /etc/init.d/ssh restart [ ok ] Restarting ssh (via systemctl): ssh.service.

root@xivo:~#

3 : Depuis TOIP-WIN10, lancer une session SSH et afficher la console Asterisk pour visualiser ce qu'il se passe au niveau du serveur (asterisk –rvvvvv)

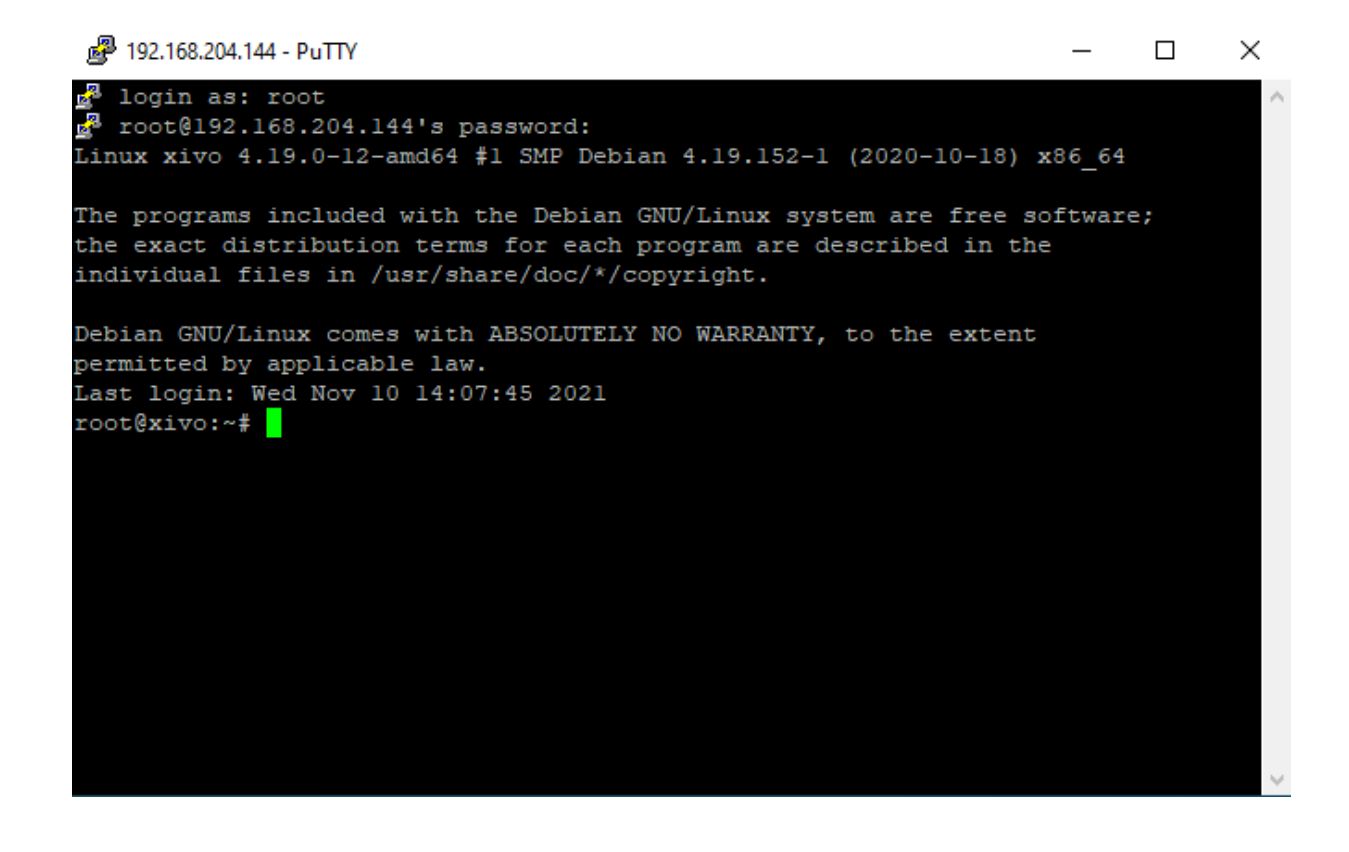

#### 4 : Créer 3 utilisateurs SIP dans XiVO (annexe 3)

- a. Daniel JACKSON sur le numéro 2501
- b. Samantha CARTER sur le numéro 2502
- c. Jack O'NEILL sur le numéro 2503
- Allez sur « ajouter » dans l'onglet Utilisateurs

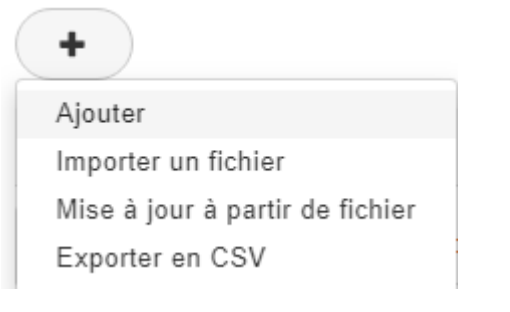

.....

• Renseigner chacun des utilisateurs que vous voulez créer dans l'onglet « lignes »

| Othisateurs > Ajoute        | er            |             |                   |         |                |          |         |
|-----------------------------|---------------|-------------|-------------------|---------|----------------|----------|---------|
| Général Lignes              | Non réponse   | Services I  | Messagerie vocale | Groupes | Touches        |          |         |
| Préno                       | om :          |             |                   |         |                |          |         |
| No                          | om :          |             |                   |         |                |          |         |
| Numéro de téléphone mo      | bile          |             |                   |         |                |          |         |
| 5                           | :             |             |                   |         |                |          |         |
| E-m<br>Créer un horaire     | 1411:         |             |                   |         |                |          |         |
| Temps de sonner             | rie : 20 sec  | ondes 🔻     |                   |         |                |          |         |
| Nombre d'appels simulta     | nés 2 🔻       |             |                   |         |                |          |         |
| Musique d'atten             | ite : default | V           |                   |         |                |          |         |
| Langi                       | ue:           | V           |                   |         |                |          |         |
| Fuseau horai                | ire :         |             | •                 |         |                |          |         |
| Nom d'app                   | pel :         |             |                   |         |                |          |         |
| Nom d'appel sorta           | int : Défaut  | *           |                   |         |                |          |         |
| Sous-routine<br>prétraiteme | e de<br>ent : |             |                   |         |                |          |         |
| Champ utilisate             | ur:           |             |                   |         |                |          |         |
| Labe                        | els: Aucun la | abel trouvé |                   |         |                |          |         |
| Cliquez                     | sur le « +    | »           |                   |         |                |          |         |
| Général L                   | ignes         | Non réponse | e Service:        | s Mes   | sagerie vocale | Groupes  | Touches |
|                             | Entité        | CAF         | RRIAT-25          | 9       |                |          |         |
| Type de ligne               | Nom           | Contexte    | e Numéro          | Site    | Terminaison    | Ligne (N | ۹°) 🛨   |
| Aucune ligne                |               |             |                   |         |                |          |         |
|                             |               |             |                   |         |                |          |         |

• Ajoutez maintenant les numéros attribués

#### • Ici nous créons Daniel JACKSON sur le numéro 2501 une fois fais cliquer sur « Sauvegarder »

| Général      | Lignes | Non réponse    | Services  | Messagerie | vocale | Groupes  | Touches |               |   |
|--------------|--------|----------------|-----------|------------|--------|----------|---------|---------------|---|
|              | En     | tité : CARRIA  | AT-25 V   |            |        |          |         |               |   |
| Type de lign | e No   | om Contexte    | Numéro    | Site       | Ter    | minaison |         | Ligne<br>(N°) |   |
| Téléphone    | ¥      | Appels interne | es 🔻 2501 | local      | •      | MAC / IP | *       | ]             | ۲ |
| SAUVEG       | ARDER  |                |           |            |        |          |         |               |   |

• Et maintenant que Daniel est créé nous pouvons récupérer les informations sur sont mot de passe générer automatiquement en cliquant sur le crayon à gauche de la croix.

| Daniel  | 892864 | Téléphone | 2501 | CARRIAT-25 | default | - | Ø 🗴 |
|---------|--------|-----------|------|------------|---------|---|-----|
| JACKJON |        |           |      |            |         |   |     |

• Voici donc les informations d'identification de Daniel

| Général | Avancé Info    | s IPBX                    |
|---------|----------------|---------------------------|
|         | Identifiant :  | vn9wmsmk                  |
|         | Mot de passe : | nf8jsqjv                  |
|         | Contexte :     | Appels internes (default) |
|         | Langue :       | •                         |
|         | Nom d'appel :  | "Daniel JACKSON" <2501>   |

- Ensuite faite de même pour Samantha et Jack et vous devriez obtenir comme ci-dessous (sauf les mots de passe qui change et leurs identifiants car ils sont générés automatiquement
- Voici pour Samantha

|        | Samantha<br>CARTER                                                          | 522739                                                                                           | Téléphone           | 2502 | CARRIAT-25 | default | - | ۵ 🗶 |
|--------|-----------------------------------------------------------------------------|--------------------------------------------------------------------------------------------------|---------------------|------|------------|---------|---|-----|
| Généra | al Avancé<br>Identifian<br>Mot de passe<br>Contexte<br>Langue<br>Nom d'appe | Infos IPBX<br>t: mxcp12nh<br>e: gpayokrd<br>e: Appels internes (def<br>e:<br>I: "Samantha CARTER | ault) ▼<br>' <2502> |      |            |         |   |     |

### • Et pour Jack

|        | Jack<br>O'NEILL                                                     | 542915                                                                                                    | Téléphone  | 2503 | CARRIAT-25 | default | - | <ul> <li>X</li> </ul> |
|--------|---------------------------------------------------------------------|----------------------------------------------------------------------------------------------------|------------|------|------------|---------|---|-----------------------|
| Généra | al Avancé<br>Identifia<br>Mot de pas<br>Contex<br>Lang<br>Nom d'app | Infos IPBX<br>ant : kodzaaih<br>ase : xwooc9oo<br>xte : Appels internes<br>jue : v<br>pel : "Jack O'NEILL" | <(default) | ·    |            |         |   |                       |

5 : Configurer Daniel JACKSON sur le 3CXPhone de TOIP-WIN10 et Samantha CARTER 3CXPhone de TOIP2-WIN10

Une fois que vous avez installé 3CX phone sur vos 2 machines Windows rentrer et configurer les paramètres suivant pour Daniel et Samantha

• Ici nous attribuons le numéro de messagerie « \*98 »

| Account advanced                                     | settings                         |                                                 | ×          |
|------------------------------------------------------|----------------------------------|-------------------------------------------------|------------|
| PBX voicemail:<br>STUN server:<br>Registration time: | *98<br>stun.3cx.com<br>2 minutes | Audio codecs                                    | Up<br>Down |
| SIP transport:                                       | UDP 🗨 Certificat                 | es Video codecs                                 |            |
| RTP mode:                                            | Normal                           |                                                 | W) Up      |
| Support RFC28                                        | 33 DTMF<br>yload number; 101     |                                                 | Down       |
| Support INBAN                                        | D DTMF                           | video formats                                   |            |
| Support SIPINF                                       | O DTMF                           | 176 x 144<br>352 x 288<br>128 x 96<br>704 x 576 | Down       |
|                                                      |                                  |                                                 | OK Cancel  |

• Et ici les identifiants, crée automatiquement plus tôt dans le TP, renseigner également votre IP

| Account settings                             |             |           |            |        | $\times$ |
|----------------------------------------------|-------------|-----------|------------|--------|----------|
| Account name:                                |             | Daniel    | JACKSON    |        | -        |
| Caller ID:                                   |             | Daniel    | JACKSON    |        |          |
| Credentials                                  |             |           |            |        |          |
| Enter your SIP account creder                | ntials      |           |            |        |          |
| Extension:                                   |             | vn9wm     | ısmk       |        |          |
| ID:                                          |             | vn9wm     | ısmk       |        |          |
| Password:                                    |             | *****     | ***        |        |          |
| My location                                  |             |           |            |        |          |
| Specify the IP of your PBX/SIP               | server      |           |            |        |          |
| I am in the office - local IP                |             | 192.16    | 8.204.144  | of PBX |          |
| $\bigcirc$ I am out of the office - extended | ernal IP    |           |            | of PBX |          |
| Use 3CX Tunnel                               |             |           |            |        |          |
| Eliminates firewall configuratio<br>Windows  | n. Requir   | es 3CX F  | hone Syste | m for  |          |
| Local IP of remote PBX:                      | 192.        | 168.204   | 1.144      |        | -        |
| Tunnel password:                             | ***         |           | Port: 5    | 090    |          |
| Use Outbound Proxy serve                     | er –        |           |            |        |          |
| Required by some VoIP Provid                 | ers. Spec   | ify IP or | name.      |        |          |
|                                              |             |           |            |        | -        |
| 1                                            |             |           |            |        |          |
| Perform provisioning from f                  | following l | JRL:      |            |        | -        |
| http://                                      |             |           |            |        |          |
| Advanced settings                            |             |           | ОК         | Cancel |          |

Faire pareil depuis le 3CX de la 2<sup>ème</sup> machine Windows 10

#### 6 : Réaliser un appel

Maintenant que vos 2 utilisateurs sont configurés sur les 3CX vous pouvez maintenant appeler Daniel ou Samantha ici il s'agit d'un appelle de Samantha vers Daniel.

|     | 3CXPhone 🕿 🖃                      |
|-----|-----------------------------------|
|     | Incoming calls                    |
|     | Samantha CARTER<br>2502<br>Line 1 |
| ult |                                   |
| ×   |                                   |
|     |                                   |
|     |                                   |

### 7 : Configurer une boite vocale pour Daniel JACKSON

Comme nous pouvons voir au-dessus sur le téléphone lors de l'appelle 3 boutons sont disponible :

- Le bouton vert qui sert à décrocher
- Le bouton rouge qui sert à refuser l'appel
- Et le bouton bleu qui sert à rediriger l'appelant vers sa messagerie

Nous allons donc configurer celle-ci, pour se faire modifier Daniel et renseigner les paramètre cidessous

| Maggagaria yaagla                         |                           |
|-------------------------------------------|---------------------------|
| - Messagerie vocale -                     |                           |
| Nom complet :                             | Daniel JACKSON            |
| Numéro de boîte vocale :                  | 101                       |
| Mot de passe :                            | 0000                      |
| E-mail :                                  |                           |
| Contexte :                                | Appels internes (default) |
| Fuseau horaire :                          | eu-fr 🔻                   |
| Langue :                                  | fr FR •                   |
| Nombre maximum de<br>messages :           |                           |
| Demander le mot de passe:                 | ✓                         |
| Joindre le fichier audio :                | ¥                         |
| Supprimer message après<br>notification : |                           |
|                                           |                           |

8 : Appelez depuis Samantha vers Daniel et laissez 10 sec

Lors de cet appel vous constaterez une messagerie vous informant que votre message sera enregistré après le bip. Ensuite si Daniel appelle sa messagerie il pourra consulter sa messagerie.

#### 9 : Consulter votre messagerie vocale et écouter le message

Appelez-le \*98 sois votre messagerie et renseigné votre mot de passe 0000 et la messagerie vous énonceras le message

10 : Créer un groupement d'appel « StarGate » avec Daniel JACKSON et Samantha CARTER avec comme stratégie « Tous »

• Modifier le « default » dans vos contextes

| Nom     | Nom affiché     | Type de contexte | Entité                 | Action                |
|---------|-----------------|------------------|------------------------|-----------------------|
| default | Appels internes | Interne          | CARRIAT-25 (carriat25) | <ul> <li>X</li> </ul> |

• Fixez l'intervalle de numéros suivant le nombre d'utilisateur que vous voulez et faites « sauvegarder ».

| Contextes    | s > Modifier     |         |                 |                             |                 |   |
|--------------|------------------|---------|-----------------|-----------------------------|-----------------|---|
| Général      | Utilisateurs     | Groupes | Files d'attente | Chambres de conférence      | Appels entrants |   |
| Début de l'i | ntervalle de nun | néros   |                 | Fin de l'intervalle de numé | ros             | ٠ |
| 2540         |                  |         |                 | 2550                        |                 | ۲ |
| SALINE       | CARDER           |         |                 |                             |                 |   |

Vous avez maintenant configuré votre groupe d'appel.

11 : Configurer Ekiga sur TOIP-WIN10 et se connecter avec Jack O'NEILL

Maintenant nous allons utiliser un autre téléphone que 3CX qui se nomme Ekiga

• Une fois installé créer le compte de Jack avec les infos de Login crée aléatoirement

| 🐵 Compt         | es                               | - [                       | ı ×   |
|-----------------|----------------------------------|---------------------------|-------|
| <u>C</u> omptes | Modifier le compte               | ×                         |       |
| No              | Veuillez mettre à jour le        | es champs suivants :      |       |
| Jac             | Nom :                            | Jack                      |       |
|                 | Registraire :                    | 192.168.204.144           | /er   |
|                 | Utilisateur :                    | kodzaaih                  | tiver |
|                 | Identifiant d'authentification : | kodzaaih                  | on    |
|                 | Mot de passe :                   | •••••                     | imer  |
|                 | Délai :                          | 3600                      |       |
|                 | Activer le compte                |                           |       |
|                 |                                  | <u>C</u> ancel <u>O</u> K |       |

12 : Appeler le groupe « Stargate » avec Jack O'NEILL

Maintenant appeler le groupe et constatez que cela appellera toutes les personnes du groupe.

| 🚳 sip:2501@192.168.204.144        | - 1                   | ×          |       |   |   |                               |                 |                                 |
|-----------------------------------|-----------------------|------------|-------|---|---|-------------------------------|-----------------|---------------------------------|
| Appeler Affichage                 |                       |            |       |   |   |                               |                 |                                 |
| 2 🍋 📫 🚳 🖬                         |                       |            |       |   |   |                               |                 |                                 |
|                                   | 2                     |            |       | × |   |                               | 3CXPhor         | ie ver                          |
|                                   |                       |            |       | ~ | ( | 16:20:22                      | Dan             | iel JACKSON                     |
| Connecté à sip:2501@1<br>00:00:07 | 92.168.204.144        |            | 3 def |   |   | 2503<br>Jack O'N<br>Connected | ETLL<br>00:00:0 | 占<br>7 Available<br>Line4 Line5 |
| A :7,8/8,0 V :0,0/0,0 FPS :0/0    |                       |            | wxyz  |   |   | 1                             | 2<br>ABC        | 3<br>DEF                        |
| JEST<br>utilize Albited 7         | *                     | 0          | #     |   |   | <b>4</b><br>бні               | <b>5</b><br>JKL | 6<br><sup>MNO</sup>             |
|                                   |                       |            |       |   |   | 7<br>PQRS                     | 8<br>TUV        | 9<br>wxvz                       |
| sip:2                             | 501@192.168.204.144   |            |       |   |   | *                             | ç               | #                               |
| Conn                              | ecté à sip:2501@192.1 | 68.204.144 | (     |   |   | Hold                          | <u> </u>        | Transfer                        |
|                                   |                       |            |       |   |   |                               | <b>1</b> ••     |                                 |
| MA-                               |                       |            |       |   |   |                               |                 |                                 |

13 : Définir une plage horaire avec un message d'absence et l'appliquer au groupe « StarGate »

Pour changer la plage horaire des disponibilités de l'entreprise il faut se rendre dans la catégorie « Horaires » et cliquer sur « Modifier »

- Appeler votre plage horaire comme vous le souhaiter, ici nous l'appellerons « Ouverture ».
- Sélectionner votre message de messagerie qui indiqueras que votre service est fermer si l'appel n'est pas effectuer pendant les heures d'ouverture fixées comme ci-dessous.

| Horaires > Modifier   Ouve                                 | rture                    |               |                |          |
|------------------------------------------------------------|--------------------------|---------------|----------------|----------|
| Général Périodes non-ouv                                   | vrées                    |               |                |          |
| Entité :                                                   | CARRIAT-25               |               |                |          |
| Nom :                                                      | Ouverture                |               |                |          |
| Fuseau horaire :                                           | Europe/Paris             | Ŧ             |                |          |
| Périodes ouvrées                                           |                          |               |                |          |
| Horaires                                                   |                          |               |                | ۲        |
| De 09h00 à 18h00, les Lun. au                              | Ven.,                    |               |                | 1        |
| Dériadas par autriés                                       | a / Action nor different |               |                |          |
| - Periodes non-ouvree                                      | s / Action par defaut    |               |                |          |
| Destination :                                              | Fichier son 🔻            |               |                |          |
| Nom du fichier :                                           | fermeture.wav 🔻          |               |                |          |
| Jouer le fichier si le canal<br>est décroché :             |                          |               |                |          |
| Ne pas décrocher le canal<br>avant la lecture du fichier : |                          |               |                |          |
| Groupes > Modifie                                          | r   stargate             |               |                |          |
| Général Utilisate                                          | urs Application          | Droits d'appe | ls Non réponse | Horaires |
| Hora                                                       | ires : Ouverture         | T             |                |          |
| SAUVEGARDER                                                |                          |               |                |          |
| SHOTE SHIDEN                                               |                          |               |                |          |
|                                                            |                          |               |                |          |

#### 14 : Appeler le groupe « Stargate »

• Hors heures close le service fonctionne comme avant mais aucun triple appel n'est encore possible

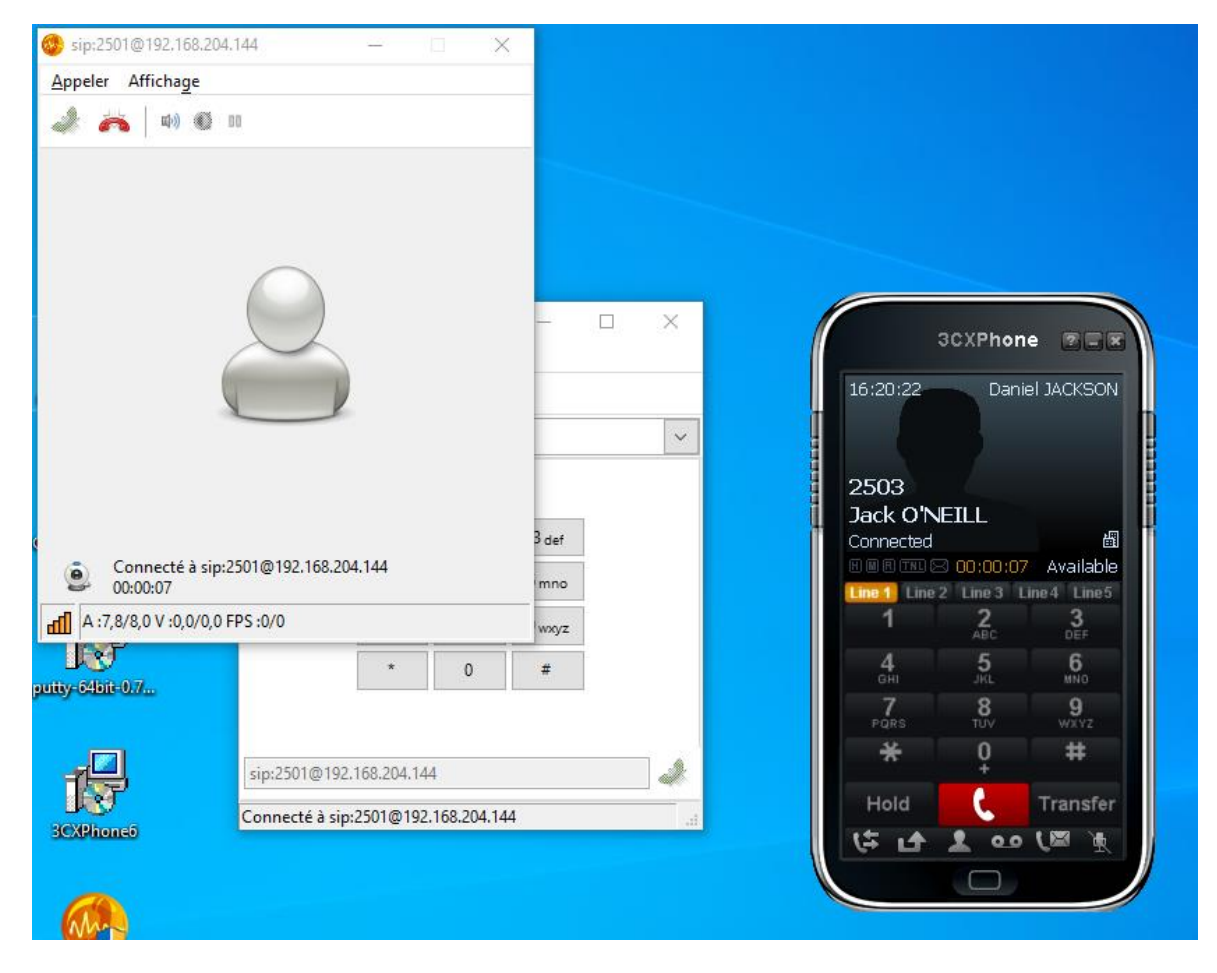

## 15 : Créer une chambre de conférence

Pour créer une chambre de conférence rendez-vous dans Contextes  $\rightarrow$  Modifier  $\rightarrow$  Chambre de conférence et définissez l'intervalle souhaiter.

| Contextes > Modifier |                  |         |                 |                        |                                |   |  |  |  |  |
|----------------------|------------------|---------|-----------------|------------------------|--------------------------------|---|--|--|--|--|
| Général              | Utilisateurs     | Groupes | Files d'attente | Chambres de conférence | Appels entrants                |   |  |  |  |  |
| Début de l'ir        | ntervalle de nur | néros   |                 |                        | Fin de l'intervalle de numéros | ۲ |  |  |  |  |
| 2531                 |                  |         |                 |                        | 2535                           | ۲ |  |  |  |  |
| SALINEC              | ADDED            |         |                 |                        |                                |   |  |  |  |  |

• Il ne vous reste plus qu'à la créer dans l'onglet « Chambre de conférence »

| +                                |                           |
|----------------------------------|---------------------------|
| Chambres de conférence > Ajouter |                           |
| Général Avancé                   |                           |
| Nom :                            | CONF-1                    |
| Numéro :                         | 2531                      |
| Contexte :                       | Appels internes (default) |
| Musique d'attente :              | default 🔻                 |
| Code PIN :                       | 0000                      |
| Organisateur                     |                           |
| Code PIN Organisateur :          |                           |
| Salle d'attente :                |                           |
| Description :                    |                           |
|                                  |                           |
| SAUVEGARDER                      |                           |

# 16 : Connecter les trois utilisateurs dans la chambre

Contrairement à un groupe les 3 utilisateurs peuvent se connecter en même temps alors qu'un groupe seulement 2 peuvent simultanément

|                                        | 🥹 sip:2531@192.168.204.144 — 🗆 🗙                |
|----------------------------------------|-------------------------------------------------|
| 3CXPhone 🗉 🖬 🔪                         | <u>Appeler</u> Affichage                        |
| 13:19:00 Daniel JACKSON                | A 🙀 40 🚳 10                                     |
|                                        |                                                 |
| 2531                                   |                                                 |
| Connected 🛍                            | $\bigcirc$                                      |
| 00000000000000000000000000000000000000 |                                                 |
| Line 1 Line 2 Line 3 Line 4 Line 5     |                                                 |
| 1 2 3<br>ABC DEF                       |                                                 |
| 4 5 6                                  |                                                 |
| GHI JKL MNO                            |                                                 |
| 7 8 9<br>POPS TUV WYYZ                 |                                                 |
| ¥ 0 #                                  |                                                 |
| * ¥ #                                  |                                                 |
| Hold Transfer                          |                                                 |
| (추 나 보 아 (영 첫                          | Connecté à sip:2531@192.168.204.144<br>00:00:14 |
|                                        | aff A :7.8/6.4 V :0.0/0.0 FPS :0/0              |
|                                        | Im lines and a second                           |
|                                        |                                                 |

#### 17 : Simuler une tentative de connexion

Lorsqu'un mauvais utilisateur se connecte ou du moins essaye au bout de 5 tentatives, le serveur banni pendant 10 min l'ip de la machine ayant effectué l'appel.

• Comme on peut le constater notre faux utilisateur indique « Not connected » signifiant que le serveur l'a banni

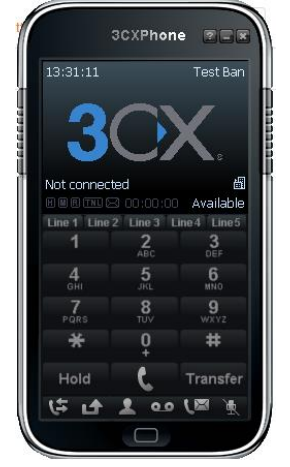

• Mais vue que c'est l'ip qui est banni Daniel aussi l'est car il détient la même ip

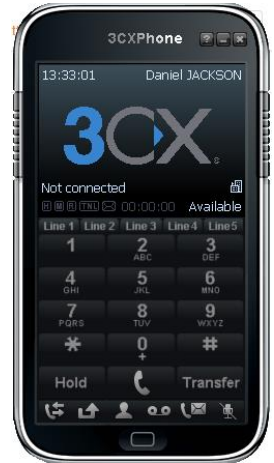

18 : Les conséquences de se bannissement sur les connexions SSH et les pings

Suite à se bannissement de nombreuses choses ne sont plus possible comme :

• Une connexion en ssh depuis putty vers le serveur

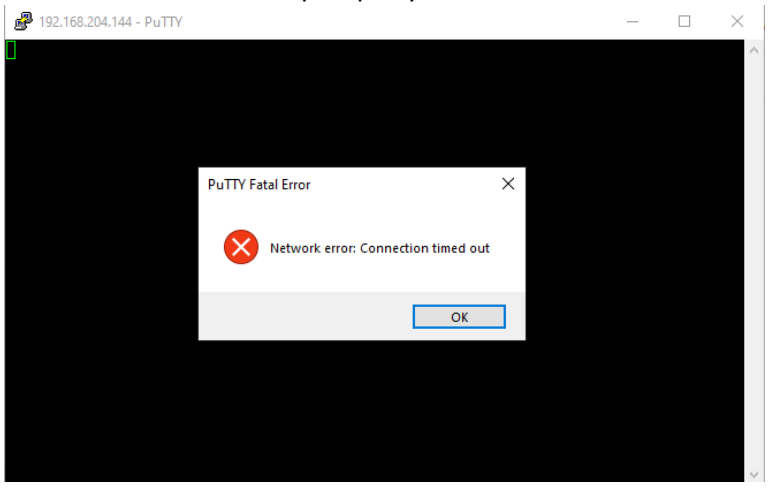

| Envoi ( | d'une | requêt  | e 'Ping' | 1 | 192.168.204.144 avec 32 octets de données : |
|---------|-------|---------|----------|---|---------------------------------------------|
| Répons  | e de  | 192.168 | .204.144 |   | Impossible de joindre le port de destinatio |
| Réponse | e de  | 192.168 | .204.144 |   | Impossible de joindre le port de destinatio |
| Répons  | e de  | 192.168 | .204.144 |   | Impossible de joindre le port de destinatio |
| Répons  | e de  | 192.168 | .204.144 |   | Impossible de joindre le port de destinatio |

• Quand au serveur on peut voir que notre ip est bien en « Reject » soit banni

| Chain | f2b-ASTERISK (1   | refer | ence | s) |     |                 |             |             |
|-------|-------------------|-------|------|----|-----|-----------------|-------------|-------------|
| pkts  | bytes target      | prot  | opt  | in | out | source          | destination |             |
| 5     | 3095 REJECT       | all   |      |    |     | 192.168.204.145 | 0.0.0.0/0   | reject–with |
| icmp- | -port–unreachable |       |      |    |     |                 |             |             |
| 18249 | 2191K RETURN      | all   |      |    |     | 0.0.0.0/0       | 0.0.0.0/0   |             |

#### 19 : Supprimer le blocage

- Maintenant pour supprimer le blocage au bout de 5 tentatives exécuter la commande cidessous en supprimer la première ligne du fichier f2b-ASTERISK root@xivo:/var/log/asterisk# iptables -D f2b-ASTERISK 1
- Une fois faits, nous constatons que la ligne « Reject » n'est plus là, il n'y a donc plus de bannissement IP

| Chain | f2b-ASTER | ISK (1 | refere | nces | ;) |     |         |             |
|-------|-----------|--------|--------|------|----|-----|---------|-------------|
| pkts  | bytes tar | get    | prot   | opt  | in | out | source  | destination |
| 21351 | 2558K RET | URN    | all    |      | ж  | ж   | 0.0.0/0 | 0.0.0.0/0   |

### 20 : Les fichiers de configuration d'Asterisk (/etc/asterisk), comprendre leur structure

Les fichiers d'Asterisk sont rangés par couche et par ligne, suivant le numéro que nous mettons à la fin de notre commande cela effacera la ligne en question et dans la chain que l'ont souhaite.